# 在Cisco IP電話7800系列或8800系列多平台電話 上配置組播尋呼

#### 目標

Cisco IP電話7800和8800系列多平台電話通過網際網路協定(IP)網路提供語音通訊。您可以配置組播尋呼,使使用者可以一次尋呼網路上的所有電話,或者尋呼一組電話,而無需涉及伺服器。在組播尋呼中,電話被程式設計為監聽廣播地址。

#### 指南:

- •您的網路必須支援組播,以便同一個尋呼組中的所有裝置都能加入相應的組播組。
- 如果當組頁面啟動時,電話處於活動呼叫中,則忽略傳入頁面。當呼叫結束時,如果頁面處於 活動狀態,將應答傳入頁面。
- 組尋呼是一種方式,使用G711編解碼器。分頁電話只能聽來自發起方的呼叫。
- 啟用免打擾(DND)功能時,傳入頁面將被忽略。
- 當出現多個頁面時,這些頁面按時間順序應答。在活動頁面結束之前,不會應答下一頁。

本文旨在展示如何在Cisco IP電話7800系列或8800系列多平台電話上配置組播尋呼。

## 適用裝置

- •7800系列
- •8800系列

## 軟體版本

• 11.0.1

### 配置組播尋呼

步驟1.登入到電話的基於Web的實用程式,然後按一下Admin Login > advanced。

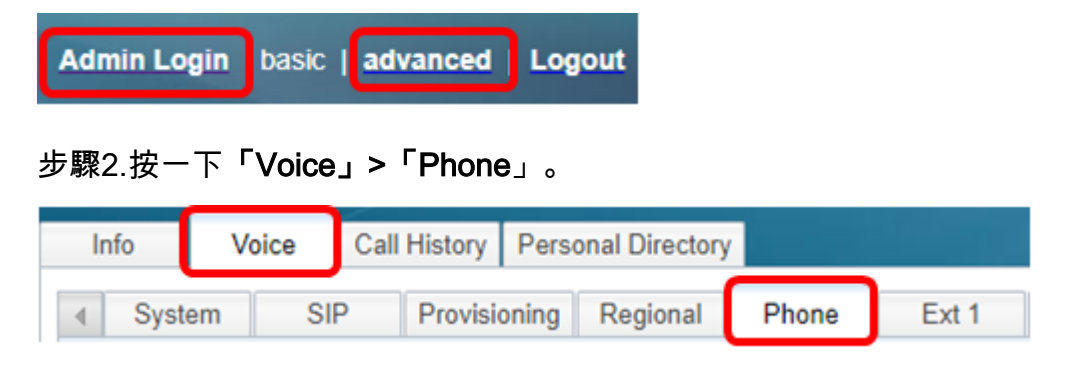

步驟3.在Supplementary Services下,從Paging Serv下拉選單中選擇Yeses。

| Supplementary Services |                       |     |   |
|------------------------|-----------------------|-----|---|
|                        | Conference Serv:      | Yes | • |
|                        | Blind Transfer Serv:  | Yes | • |
|                        | Block ANC Serv:       | Yes | • |
|                        | Secure Call Serv:     | Yes | - |
|                        | Cfwd Busy Serv:       | Yes | - |
|                        | Paging Serv:          | Yes | - |
|                        | Call Pick Up Serv:    | Yes |   |
| Gro                    | up Call Pick Up Serv: | No  |   |

附註:預設值為Yes。

步驟4.在Multiple Paging Group Parameters區域,在*Group Paging Script*欄位中輸入包含下 列值的字串。

- Multicast Address 這是偵聽和接收頁面的電話的多播IP地址。在本例中,使用的地址是 224.168.168.168。
- 連線埠 這是要尋呼的連線埠。對於每個尋呼組,必須使用不同的埠。在此範例中,使用連線 埠34560。
- 名稱(可選)— xxxx是尋呼組的名稱。將xxxx替換為一個名稱。名稱最多可包含64個字元。在 此示例中,名稱值設定為All。
- Num yyy是使用者撥打以訪問尋呼組的唯一號碼。將yyy替換為數字。數字可以是1024到 32767之間的任何位置。在本示例中, num值設定為800。
- 偵聽 指示電話是否偵聽頁面組。只有前兩個將「偵聽」設定為「是」的組才能偵聽組頁。如
   果未定義該欄位,則預設值為「否」。在此示例中,該值設定為「是」。

```
Multiple Paging Group Parameters
Group Paging Script: pggrp=224.168.168.168:34560;name=All;num=800;listen=yes;
```

步驟5.(可選)通過附加到配置字串來新增尋呼組。例如:

```
pggrp=224.168.168.168:34560;name=All;num=800;listen=yes;
pggrp=224.168.168.168:34562;name=GroupA;num=501;listen=yes;
pggrp=224.168.168.168:34564;name=GroupB;num=502;
pggrp=224.168.168.168:34566;name=GroupC;num=503;
```

此示例建立四個分頁組:All、GroupA、GroupB和GroupC。使用者撥打500向所有電話傳送 頁面,501向配置為GroupA組一部分的電話傳送頁面,502向配置為GroupB組一部分的電話 傳送頁面,503向配置為GroupC組一部分的電話傳送頁面。配置的電話接收指向組All和 GroupA的頁面。

步驟6.按一下「Submit All Changes」。

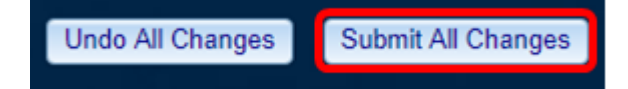

#### 驗證頁面功能是否有效

附註:一個裝置最多可以配置五個組,並最多偵聽兩個具有listen=yes值的組。

步驟1.在電話上撥打該號碼以訪問尋呼組。

|             |         | Nev    | <b>v call</b><br>: 8841 |  | <b>•</b> |
|-------------|---------|--------|-------------------------|--|----------|
| <b>5</b> 8  | 8 🔍 800 |        |                         |  |          |
| <b>≡(</b> J | b       |        |                         |  |          |
|             |         |        |                         |  |          |
|             |         |        |                         |  |          |
|             |         |        |                         |  |          |
| •           | ×       | Cancel | Call                    |  |          |

附註:在此範例中輸入800。

步驟2.按Call軟鍵。

|    |     |              | New<br>Line: | r <b>call</b><br>8841 |   | <b>e</b> |
|----|-----|--------------|--------------|-----------------------|---|----------|
| 5  | 88  | <b>Q</b> 800 |              |                       | ] |          |
| ₹ζ | Jol |              |              |                       |   |          |
|    |     |              |              |                       |   |          |
|    |     |              |              |                       |   |          |
|    |     |              |              |                       |   |          |
|    | ×   | C            | ancel        | Call                  |   |          |

步驟3.檢驗頁面組上的電話是否正在振鈴。

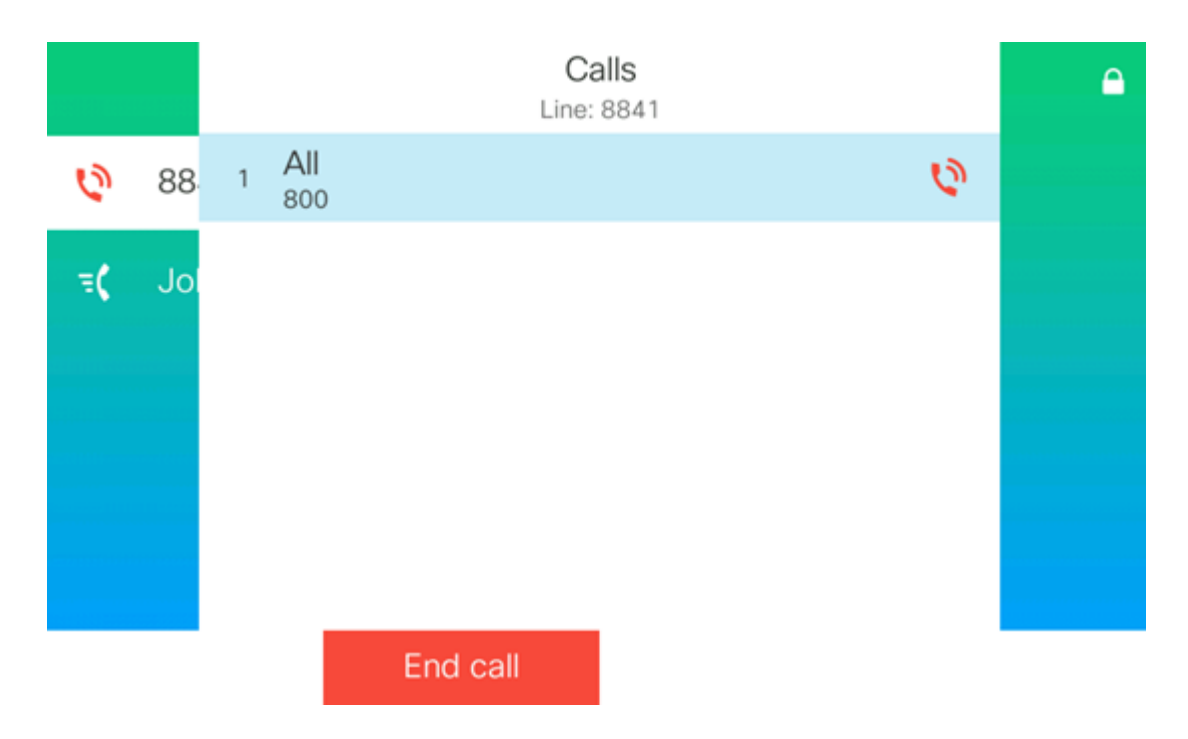

現在,您應該已經在Cisco 7800或8800系列多平台電話上成功配置組播尋呼。